## 奥迪-车载 ETC 申办激活说明

用户使用微信扫描奥迪特制二维码 ,扫描完毕后进行车载 ETC 的激活:

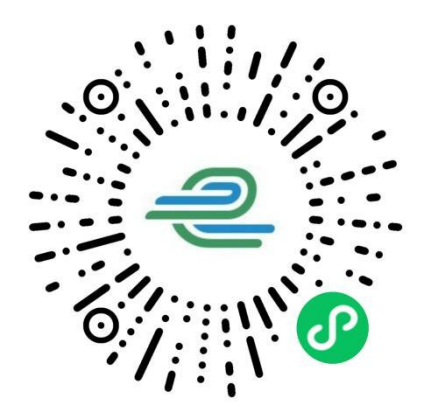

1. 验证设备

验证设备前, 需开启设备蓝牙。请确认您车辆上安装的 ETC 设备类型为"单 片式 ETC"还是"隐藏式 ETC 行车记录仪"。

(1) 开启车载 ETC 设备蓝牙

➢ 单片式 ETC

奥迪原厂单片式 ETC 设备安装于前挡风玻璃后视镜旁:

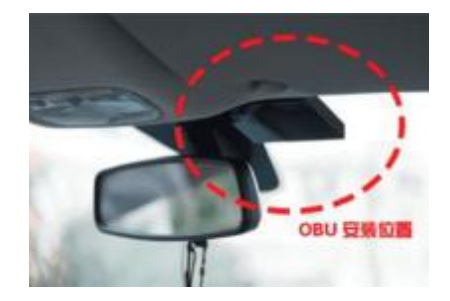

蓝牙开启方式:按下设备上的蓝牙开关(图示①)即可开启蓝牙,状态指示灯(图示②) 绿色闪烁时,正在进行蓝牙连接,绿灯常亮时,表示蓝牙连接成功。

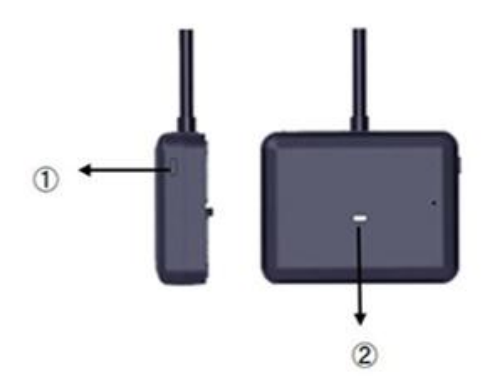

▶ 隐藏式 ETC 行车记录仪

奥迪原厂隐藏式 ETC 行车记录仪安装于前挡风玻璃后视镜处:

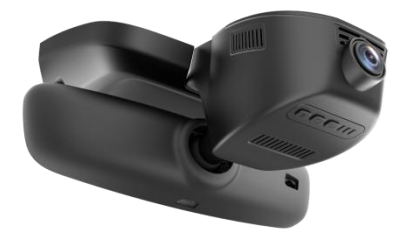

蓝牙开启方式:长按设备的蓝牙按键(图示①)3秒,蓝牙指示灯(图示②)绿灯闪烁 并发出"嘀"声后蓝牙开启成功。连接蓝牙成功后绿灯常亮,断开连接后,绿灯熄灭并发出 "嘀"声。

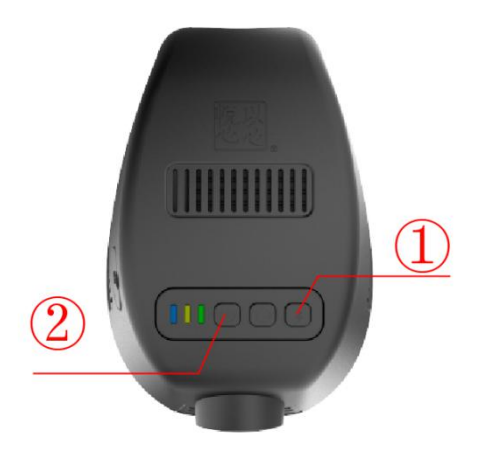

(2) 打开手机蓝牙

注意: 1.确认微信已获得手机蓝牙权限及位置权限。

2.不要在手机蓝牙设备列表下连接 ETC,直接在"e 高速"小程序或 APP 下面, 点击验证设备即可显示出 ETC 设备的蓝牙名。

(3) 点击"验证设备"按钮

在"验证设备"页面中,点击"验证设备"按钮并选择需要验证的车载 ETC 设备的蓝 牙名称;验证设备过程中,绿色蓝牙指示灯点亮,请保持手机信号稳定、请勿断开蓝牙连接。

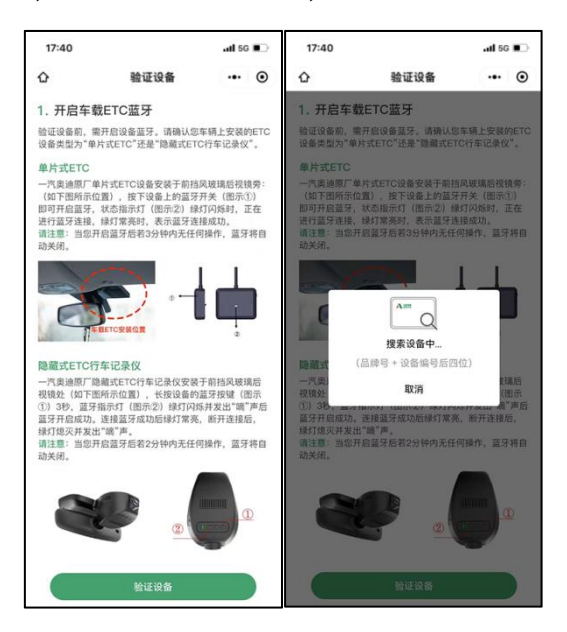

2. 登记车主信息

选择经销商,上传待激活车辆的车主证件照片,并确认证件识别结果。

| 18:25                |                           | .al 🗢 🔳                                        | 18:40   |                | ul 🗟   |  |
|----------------------|---------------------------|------------------------------------------------|---------|----------------|--------|--|
|                      | 车主信息                      | ••• •                                          | <       | 查询经销商          |        |  |
| ①<br><sup>正主信息</sup> | 2 — 3<br>支付方式 车辆信息        | —— ④<br>激活ETC                                  | 所在地区    | ( <b>i</b> ) : | 書種所在地區 |  |
| E择当前4S店              | 名称                        |                                                | Q 请输入热  | 建素关键词          | 8      |  |
| 销商名称:                | 5時: 请填写当前4S店名称 >          |                                                | 北京空港竞飞行 | 北京空港竟飞汽车服务有限公司 |        |  |
| :传华王址件<br>(件类型:      | (他的证件)(C为E1C为H)<br>身份证(含临 | (部約证件収为ETCの理使用)<br>身份证(含临时身份证) →<br>北京三四零一汽车服3 |         |                |        |  |
|                      | 這上体真必江                    | _                                              | 北京中汽力发送 | 气车销售服务有限公司     |        |  |
| 194                  | 前工行到历证                    | 清晰                                             | 北海蟲广达博劇 | 隆汽车销售服务有限公司    |        |  |
| 0                    |                           | 0                                              | 保山联通汽车等 | 育售维修有限责任公司     |        |  |
| WEILA                |                           | AL ME SHA WHE SHO                              | 高碑店市新海转 | 亦车销售有限公司       |        |  |
| 6月18日1日中<br>6主姓名:    | 信息,右有误请于动作的               | 2<br>青输入车主姓名                                   | 保定市中翼汽车 | #贸易集团有限公司      |        |  |
| F件母码:                | (B10)                     | 保定市前錄汽车销售服务有限公司                                |         |                |        |  |
| ALL ON P.            | -91487                    | 2 4 L M I I 2 60                               | 保定市耀达正! | 哪汽车销售服务有限公司    |        |  |
| 关系电话:                | 请输入车主联系电话                 | <b>非正规的证明</b>                                  |         |                | VConst |  |

## 3. 阅读并同意 ETC 服务协议

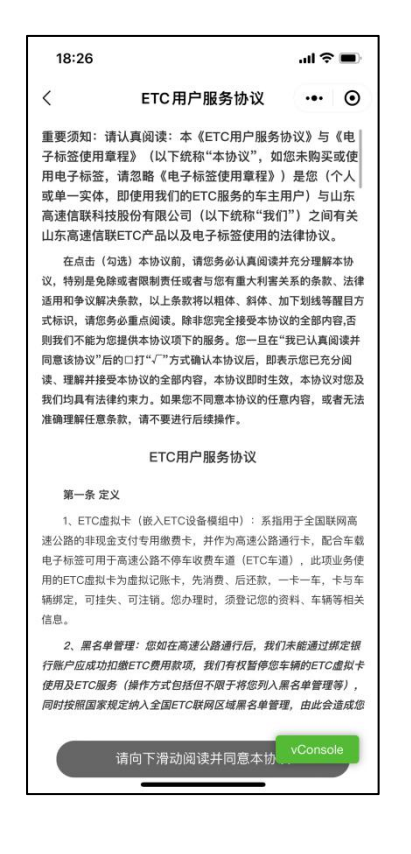

## 4. 设置 ETC 通行费支付方式

使用系统提供的任一支付方式作为 ETC 通行费支付方式。

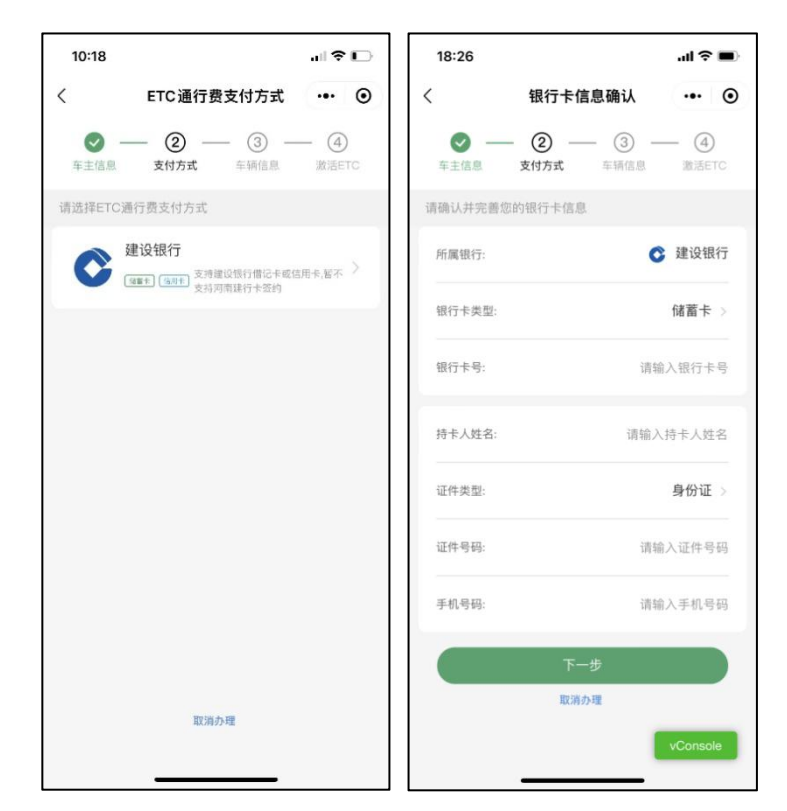

5. 上传车辆证件

上传待激活车辆的行驶证主、副页照片及含有车牌的车头正面照,并确认证件识别结果 和关联的支付方式。

| 18:27            |                                      | al ≎ ∎                  | 10:22    |                      | .⊪?⊡         |
|------------------|--------------------------------------|-------------------------|----------|----------------------|--------------|
| ۵                | 补充车辆证件                               | ••• •                   | < 1      | 年辆关联支付方式             | ••• •        |
| ✓ —<br>车主信息      | マ 3   支付方式 车辆信息                      | — ④<br><sub>激活ETC</sub> | ✓ —      |                      | — ④<br>激活ETC |
| 请上传车辆证件          | (您的证件仅为ETC办理信                        | 吏用)                     | 请核对您的车牌号 | 及关联ETC通行费支付方         | 式            |
| 车牌颜色:            |                                      | 蓝色 >                    | 车牌号码:    |                      | 1 × 2 × 1    |
| 车辆类型:            | 请选择                                  | 译车辆类型 >                 | 通行费支付方式: | 🔇 建设银行               | 7 (•••       |
| <b>请</b> _<br>请确 | <b>上传车辆行驶证正、副</b> 3<br>保您上传的照片完整,文字清 | 页                       | 手机号码:    | 11. Jan              | 获取验证码        |
|                  |                                      | 图片示例                    | 验证码:     | 请输入                  | 手机验证码        |
| 行驶证正则            | 「面」行驶に                               | 2                       | 我已阅读并同   | <b>意《</b> 建行ETC业务个人信 | 息授权协议》       |
| 请                | 请上传车头正面照<br>确保您上传的车头照车牌清晰            | ŕ                       |          |                      |              |
|                  |                                      | ① 图片示例                  |          |                      |              |
|                  | 车头正面照                                |                         |          | 确认无误,立即关联            |              |
| 请核对您的证件信         | §息,若有误请手动修改                          | vConsole                |          | 取消办理                 |              |

## 6. 确认激活信息

设置完 ETC 支付方式后,进入"确认激活信息"页面。请在该页面确认您的 ETC 办 理 信息,主要包括:车主姓名、证件类型、证件号码、车牌号码、车牌颜色、车辆品牌、 车辆识别代号、发动机号、通行费支付方式。

信息确认无误,点击"确认无误"按钮提交办理订单并等待人工审核。审核通过后点击 页面中"激活 ETC"按钮,进入激活 ETC 页面。

| 18:28       |                    | ul ≎ ∎               |  |
|-------------|--------------------|----------------------|--|
|             | 确认激活信息             | ••• •                |  |
| ✓ —<br>年主信息 | - 🕑 🥑<br>支付方式 车辆信息 | —— ④<br>激活ETC        |  |
| 请确认您的ET     | C激活信息              |                      |  |
| 车主姓名:       |                    | **庆                  |  |
| 证件类型:       | 身份证(含              | 临时身份证)               |  |
| 证件号码:       | *****              | *******2316          |  |
| 车牌号码:       |                    | 藏O**E34              |  |
| 车牌颜色:       |                    | 蓝色                   |  |
| 车辆品牌:       |                    | 一汽-大众                |  |
| 车辆识别代号      | : L6T***           | ******400            |  |
| 发动机号:       |                    | K******76            |  |
| 通行费支付方      | 式: 📀 建设针           | 限行(2545)<br>vConsole |  |
|             | (曲1人 <i>十</i> 1学   |                      |  |

7. 系统审核

订单审核成功后,重新扫描二维码,并打开蓝牙进行激活。若 ETC 激活成功,页面将自 动跳转至"激活成功"页面。您的车辆可以正常使用 ETC 通行高速公路及相关 ETC 服务场 景。

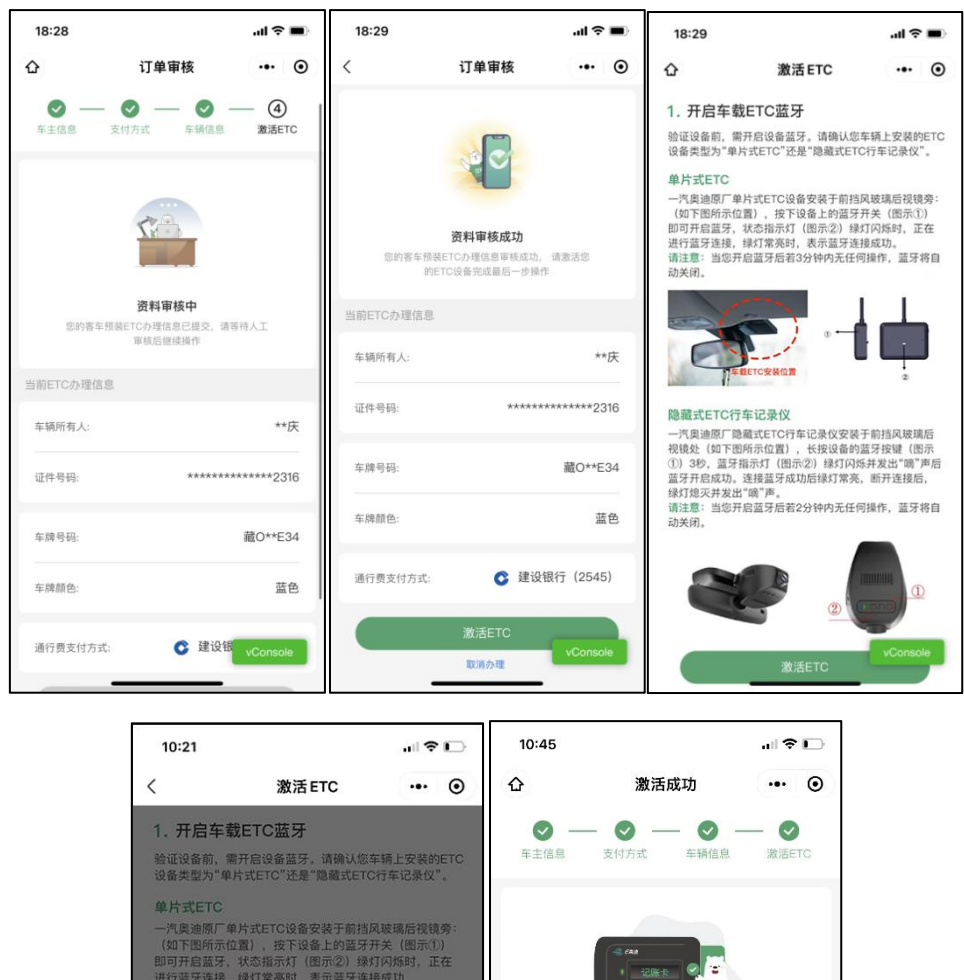

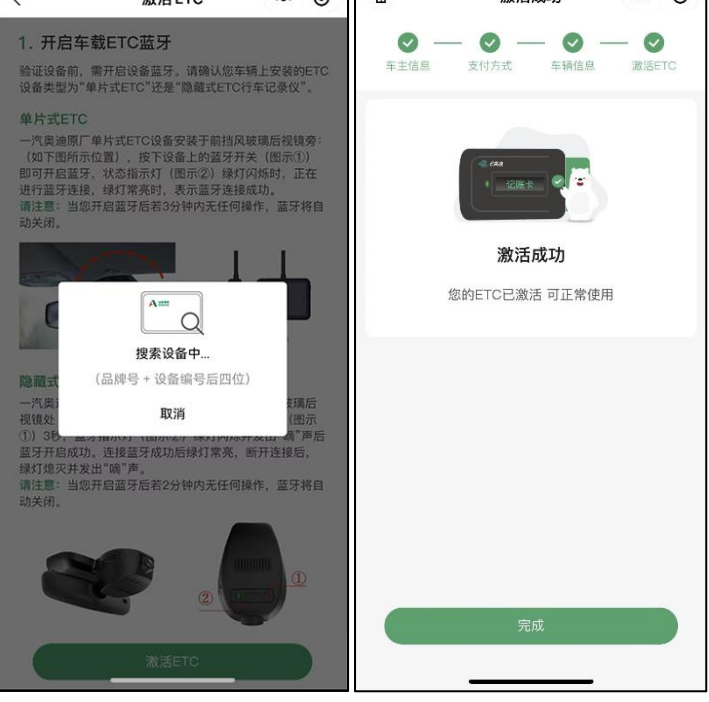

ETC 发行售后全国服务电话: 95011